更新された HP の内容が表示されない場合は、以下の操作を行って下さい。

<ブラウザー:Google Chrome の場合>

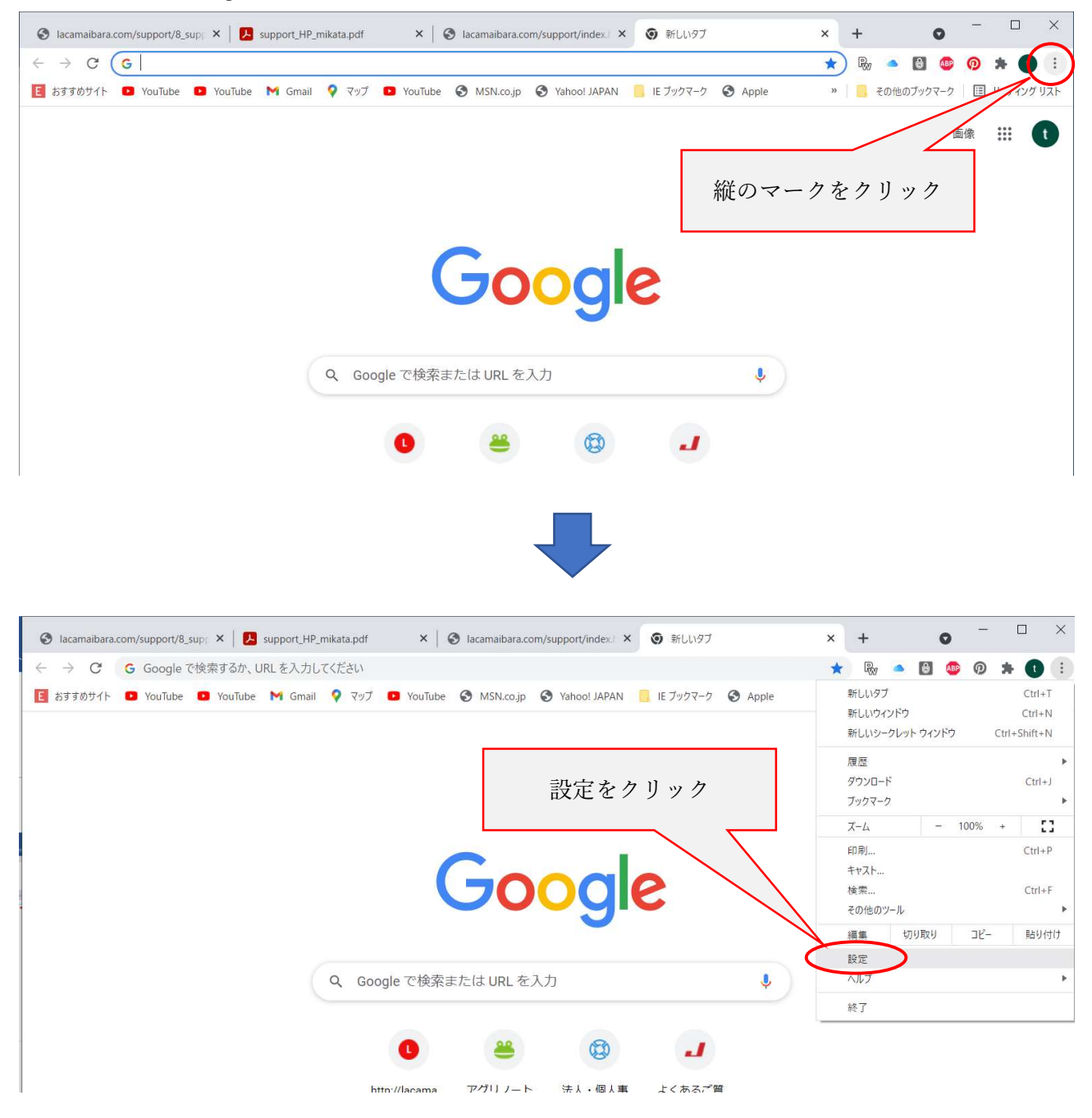

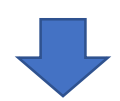

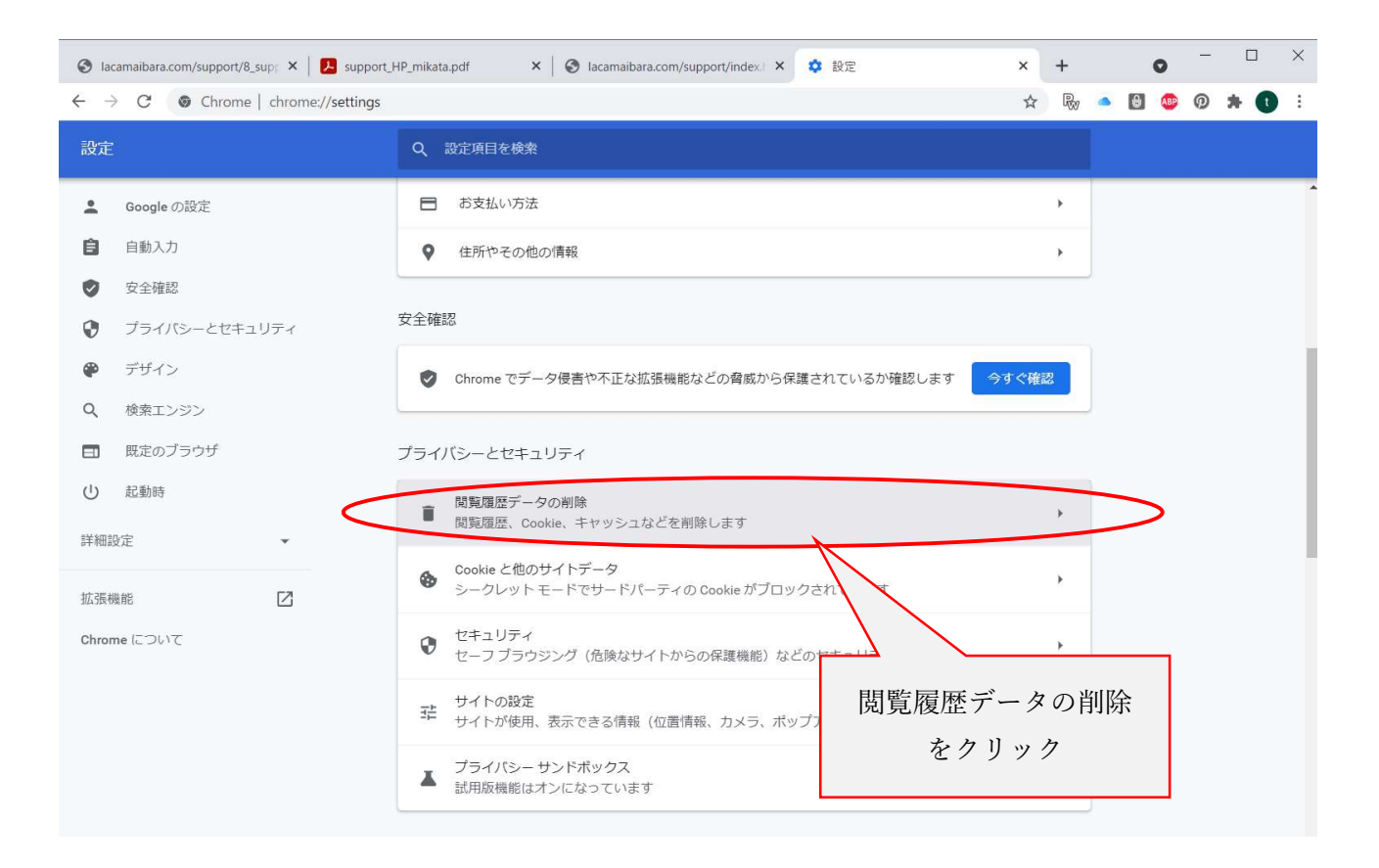

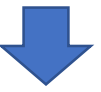

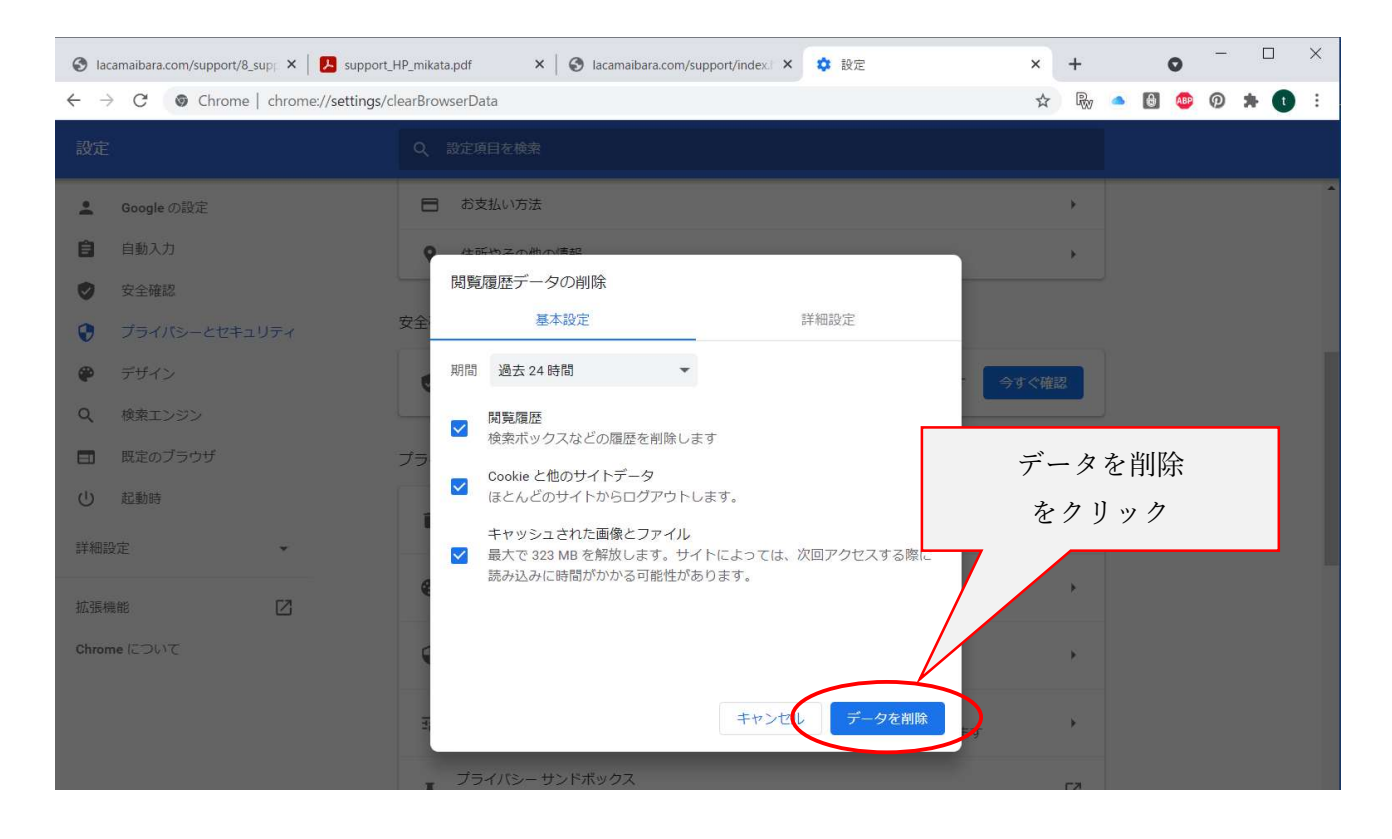

## ここまでの作業が完了したら、もう一度、検索からやり直して見て下さい。